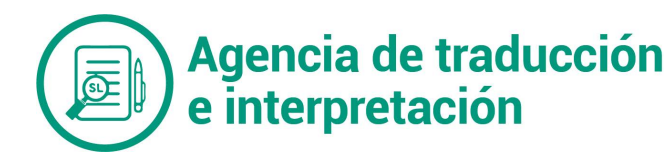

1. Para realizar la inscripción debe ingresar al enlace:

## http://ingenieria2.udea.edu.co:8080/insudea/publico/landing/index.html#

| <b>INSUDE</b>                                                                                                    | Inscripciones<br>UdeA<br>UdeA                                                                                                    | ERSIDAD<br>TIOQUIA<br>Ingeniería                                                                                                    |
|----------------------------------------------------------------------------------------------------|----------------------------------------------------------------------------------------------------|----------------------------------------------------------------------------------------------------|
|                                                                                                    | Información de interés<br>Sistema de inscripciones de la Universidad de Antioquia, donde encontrará pr<br>Lo invitamos para que realice la inscripción.<br>Nota: las consultas e inquietudes que tenga debe hacerlas a la dependencia d                                                                                                    | ocesos a los cuales se puede inscribir de acuerdo con los requisitos exigidos.<br>que convoca las inscripciones.                                         |
|                                                                                                    | <b>Inscripciones</b>                                                                                                    | Modificaciones                                                                                                    |
| <ol> <li>Haga clic en Inscripcio</li> <li>Se abrirá una ventana<br/>leerla, haga clic en la o</li> </ol>                                                                                                    | ones.<br>con Autorización de tratamiento de b<br>casilla Estoy de acuerdo y luego Contin                                                                                                    | ase de datos personales. Luego de<br>uar.                                                                                                    |
| Inicio / Inscripción / Autorización de tratamiento de base de datos     Fecha y hora oficial en Colombia: 23/05/2020 16:16:05     OTORIZACIÓN DE TRATAMIENTO DE BASE DE D                                                                                                    |                                                                                                    |                                                                                                    |
| Lea detenidamente el acuerdo de inscripción, en<br>inscripción, y aceptar, si así lo deciden.<br>En cumplimiento de lo prescrito por la Ley 1581 de<br>estipulado en el Decreto 1377 de 2013 y en atenció<br>Protección de Datos Personales", manifesto que he                                                                                                    | el cual se determinan algunos aspectos relevantes que los aspirantes deben tener en cuen<br>el 2012 "por el cual se dictan disposiciones generales para la protección de datos personales",<br>na la Resolución Rectoral 38017 de 2013 "Por la cual se adopta el Manual de Política de Tratar<br>sido informado nor la Universidad de Antionai de lo siguinter.                                                                                                    | ta antes de realizar su<br>de conformidad con lo<br>niento de Información y                                                                              |
| <ol> <li>La Universidad de Antioquia actuará como res<br/>almacenar, usar y circular aquellos datos personale<br/>Resolución Rectoral 38017 de 2013.</li> </ol>                                                                                                    | ponsable del tratamiento de datos personales de los cuales es titular el suscriptor, y la a<br>is conforme al Manual de Política de Tratamiento de Información y Protección de Datos Perso                                                                                                    | utoriza para recolectar,<br>nales establecido en la                                                                                                    |
| <ol> <li>La información será utilizada con el fin de leva<br/>establecidos por la Institución, y además:</li> <li>1. Verificación de las certificaciones suministradas<br/>2.2. Suministro de información a las autoridades co<br/>2.3. Procesos estadísticos con fines académico-adr</li> </ol>                                                                                                    | r a cabo la presente invitación, la cual será recopilada y sistematizada para dar cumplimient<br>; por el aspirante.<br>mpetentes en caso de ser requerida.<br>ministrativos sobre perfiles de aspirantes.                                                                                                    | o a los procedimientos                                                                                                    |
| <ol> <li>Es de carácter facultativo o voluntario responder</li> <li>El titular de los datos personales tendrá los siguie</li> <li>Conocer, actualizar y rectificar sus datos perso<br/>otros, frente a datos parciales, inexactos, incomple<br/>autorizado.</li> <li>Solicitar prueba de la autorización otorgada a L<br/>es necesaria la autorización.</li> <li>Ser informado por LA UNIVERSIDAD, previa so<br/>4.8. Revocar la autorización ylo solicitar la supres<br/>legales, y se ofrezcan un tratamiento diferente de<br/>Superintendencia de Industria y Comercio haya deti<br/>4.5. Acceder de forma gratuíta a sus datos perso<br/>4.6. Noceder de forma gratuíta a sus datos perso<br/>4.6. Noceder de forma gratuíta a sub datos perso<br/>4.6. Y los demás previstos en la Constitución y la Le</li> </ol> | preguntas de carácter sensible.<br>Intes derechos:<br>Inales frente a LA UNIVERSIDAD en su condición de responsable del tratamiento. Este derecho<br>itos, fraccionados, que conduzcan a error, o aquellos cuyo tratamiento esté expresamente pr<br>A UNIVERSIDAD, salvo cuando expresamente se exceptúe como requisito para el tratamiento,<br>lipitud, respecto del uso que ha dado a sus datos personales.<br>Ión del dato cuando en el tratamiento no se respeten los principios. Ios derechos y las garar<br>i debido por Lo UNIVERSIDAD en cuanto a su deber misional. La revocatoria y/o supresió<br>arminado que, en el tratamiento, LA UNIVERSIDAD ha incurrido en conductas contrarias a la Le<br>es que hayan sido objeto de tratamiento.<br><sup>3</sup> / <sub>2</sub> | se podrá ejercer, entre<br>ohibido o no haya sido<br>casos en los cuales no<br>ntías constitucionales y<br>n procederá cuando la<br>y y la Constitución. |
| <ol> <li>Los derechos pueden ser ejercidos a través de lo<br/>y Protección de Datos Personales.</li> </ol>                                                                                                    | is canales dispuestos por LA UNIVERSIDAD, de conformidad con el Manual de Política de Trat                                                                                                    | amiento de Información                                                                                                    |
| 6. Sólo serán válidas las inscripciones efectuadas a                                                                                                    | través de este aplicativo.                                                                                                    |                                                                                                    |
| 7. El aspirante autoriza recibir las notificaciones a tr                                                                                                    | avés del correo electrónico aportado en el formato de inscripción.                                                                                                    | 2012 v sus Desetes                                                                                                    |
| reglamentarios y la Resolución Rectoral 38017 de<br>personales es de forma voluntaria y verídica.                                                                                                    | ei ualamenio de mis datos personales la y como lo dispone, la Ley estatutaria 1581 de<br>2013. El suscriptor manifiesta que la información obtenida por LA UNIVERSIDAD para el tr                                                                                                    | atamiento de los datos                                                                                                    |

Para realizar el proceso de inscripción debe aceptar la AUTORIZACIÓN DE TRATAMIENTO DE BASE DE DATOS PERSONALES marcando la casilla de comprobación que indica "ESTOY DE ACUERDO"

Estoy de acuerdo: \* 🗆

Para continuar haga clic sobre la casilla de ESTOY DE ACUERDO.

\* Cancelar el proceso de inscripción

→ Continuar

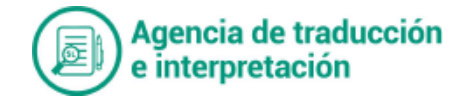

1. A continuación le aparece una pantalla para seleccionar el proceso. Debe seleccionar: Banco de Traductores 2. Luego Continuar.

|                                                                                                    | inoudou publico moonpolon concourtin_p                                       | roceso.xnmn                         | <u> </u>   |
|----------------------------------------------------------------------------------------------------|------------------------------------------------------------------------------|-------------------------------------|------------|
|                                                                                                    | scripciones<br>deA                                                           | ERSIDAD<br>NTIOQUIA<br>e Ingeniería |            |
| # Inicio / Inscripción / Selección de la invitación                                                                                                    | <b>S</b> Inso                                                                | cripción                            |            |
| Fecha y hora oficial en Colombia: 30/05/2020 17<br>Selección de la invitación en el que d<br>Apreciado aspirante, por favor seleccione<br>Descripción de la invitación: * Seleccion | 1:27:55<br>esea participar<br>la invitación a la que desea inscribirse.<br>e |                                     |            |
| Información de la invitación sereccion<br>Invitación                                                                                                    | 19<br>e Traductores<br>Taua<br>Descripción                                   | Fecha de inicio                     | Fecha de f |
|                                                                                                    |                                                                              |                                     |            |
| No se han encontrado registros                                                                                                    |                                                                              |                                     |            |

2. Ingrese sus datos personales. Tenga en cuenta que algunos campos son obligatorios.(\*). Luego haga clic en la opción Continuar.

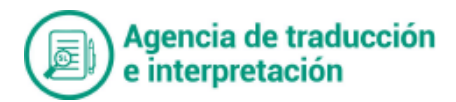

|                                                                                                    | lnsc                                         | ripción                                                         |                       |
|----------------------------------------------------------------------------------------------------|----------------------------------------------|-----------------------------------------------------------------|-----------------------|
| / Inscripción / Información del aspirante                                                          |                                              |                                                                 |                       |
| reciado aspirante, por favor ingrese los datos solicitado                                          | s a continuación para realizar el proceso de | e inscripción. Tenga presente que los campos marcados con un as | terísco (*) son de ca |
| Información del proceso seleccionado por e                                                         | l aspirante                                  |                                                                 |                       |
| Código del proceso: 2020-01<br>Descripción del proceso: Proceso Uno                                |                                              |                                                                 |                       |
| Información personal del aspirante                                                                 |                                              |                                                                 |                       |
| Tipo de identificación: * Seleccione                                                               | - 0                                          |                                                                 |                       |
| Número de identificación: *                                                                        |                                              |                                                                 |                       |
| Nombre del aspirante: * Apellidos del aspirante: * Fecha de nacimiento : Día * Día • ② Mes * Mes • | 2<br>2<br>Año * Año 💌 2                      |                                                                 |                       |
| Lugar de nacimiento: *                                                                             |                                              | 0                                                               |                       |
| Seleccione sexo: *                                                                                 | Seleccione                                   | • 0                                                             |                       |
| País de residencia: *                                                                              |                                              | ?                                                               |                       |
| Departamento de residencia: *                                                                      |                                              | 0                                                               |                       |
| Ciudad de residencia: *                                                                            |                                              | 0                                                               |                       |
| Dirección de residencia: *                                                                         |                                              | <b>?</b>                                                        |                       |
| Teléfono casa: *                                                                                   |                                              | 0                                                               |                       |
| Teléfono del trabajo:                                                                              |                                              | 0                                                               |                       |
| Celular:                                                                                           |                                              | ] 📀                                                             |                       |
| Correo electrónico: *                                                                              |                                              | ] 2                                                             |                       |
|                                                                                                    |                                              | ?                                                               |                       |
| Escriba nuevamente el correo: *                                                                    |                                              |                                                                 |                       |
| Escriba nuevamente el correo: *<br>Si posee alguna discapacidad describala:                        |                                              | ] 0                                                             |                       |

3. El sistema mostrará un resumen de los datos personales, debe hacer clic en generar inscripción.

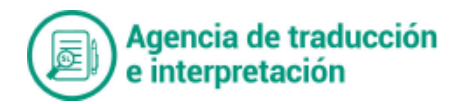

|                                                                       | DE ANTIOQUIA<br>Facultad de Ingeniería                                                                                                    |
|-----------------------------------------------------------------------|----------------------------------------------------------------------------------------------------|
|                                                                       | <b>Inscripción I</b>                                                                                                    |
| o / Inscripción / Confirmación de la Inscripción                      |                                                                                                    |
|                                                                       |                                                                                                    |
| ha y hora oficial en Colombia: 29/05/2020 16:42:                      |                                                                                                    |
| (preciado(a) aspirante: revise cuidadosamente la infor<br>nscripción. | mación que ingresó en el formulario. Si toda la información es correcta, presione el botón 'Generar inscripción' para completar el proces |
| Información del proceso seleccionado po                               | r el aspirante                                                                                                    |
|                                                                       |                                                                                                    |
| Código del proceso: 2020-01                                           |                                                                                                    |
| Descripción del proceso: Proceso Uno                                  |                                                                                                    |
|                                                                       |                                                                                                    |
| Información personal del aspirante                                    |                                                                                                    |
| Tipo de identificación:                                               | CÉDULA CIUDADANÍA                                                                                                    |
| Número de identificación:                                             | 33343781                                                                                                    |
| Fecha expedición de la identificación:                                | 1970-10-01                                                                                                    |
| Nombre del aspirante:                                                 | PEPE                                                                                                    |
| Apellidos del aspirante:                                              | PEREZ                                                                                                    |
| Sexo del aspirante:                                                   | MASCULINO                                                                                                    |
| Fecha de nacimiento:                                                  | 1960-07-01                                                                                                    |
| Lugar de nacimiento:                                                  | SAN CRISTOBAL                                                                                                    |
| Pais de residencia:                                                   | COLOMBIA                                                                                                    |
| Departamento de residencia:                                           | ANTIOQUIA                                                                                                    |
| Ciudad de residencia:                                                 | MEDELLIN                                                                                                    |
| Dirección del aspirante:                                              | CL 80 80-20                                                                                                    |
| Teléfono de la casa:                                                  | 44444                                                                                                    |
| Teléfono del trabajo:                                                 |                                                                                                    |
| Número del celular:                                                   | 3004445566                                                                                                    |
| Correo electrónico del aspirante:                                     | pepe@gmail.com                                                                                                    |
|                                                                       |                                                                                                    |

\* Cancelar y salir del proceso de inscripción

+ Volver al formulario de inscripción

✓ Generar inscripción

## 4. Si los datos son correctos, debe hacer clic en Confirmar.

| Información del proceso seleccionado   | por el aspirante                                                           |  |
|----------------------------------------|----------------------------------------------------------------------------|--|
| Código del proceso: 2020-01            |                                                                            |  |
| escripción del proceso: Proceso Uno    |                                                                            |  |
|                                        |                                                                            |  |
| Información personal del aspirante     |                                                                            |  |
| ipo de identificación:                 | CÉDULA CIUDADANÍA                                                          |  |
| lúmero de identificación:              | 33343781                                                                   |  |
| Fecha expedición de la identificación: | 1970-10-01                                                                 |  |
| Nombre del aspirante:                  | Diálogo de confirmación de la inscripción 🕺                                |  |
| Apellidos del aspirante:               | 0                                                                          |  |
| Sexo del aspirante:                    | Apreciado aspirante: por favor verificar estos datos antes de confirmar la |  |
| Fecha de nacimiento:                   | inscripcion.<br>¿Está seguro de realizar la inscripción?                   |  |
| ugar de nacimiento:                    |                                                                            |  |
| Pais de residencia:                    | V Si × No                                                                  |  |
| epartamento de residencia:             |                                                                            |  |
| Ciudad de residencia:                  | MEDELLIN                                                                   |  |
| Dirección del asnirante:               | C1 80 80-20                                                                |  |

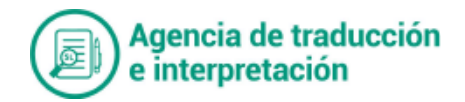

5. La nueva ventana de diálogo le indicará que la inscripción ha sido exitosa. Debe Continuar con el perfil laboral.

| INSUDEA   Inscripcione                                                                                                    | es UNIVERSIDAD<br>DE ANTIOQUIA<br>Facultad de Ingeniería                                                                                                    |                                                                                                    |
|----------------------------------------------------------------------------------------------------|----------------------------------------------------------------------------------------------------|----------------------------------------------------------------------------------------------------|
|                                                                                                    | <b>Inscripción</b>                                                                                                    |                                                                                                    |
| Inicio / Inscripción / Comprobante de Inscripción     Fecha y hora oficial en Colombia: 29/05/2020 16:47:58     Inscripción exitosa     Apreciado(a) aspirante: PEPE PEREZ, su inscripción     Modificaciones en su inscripción.     A continuación encuentra 3 botones: el PRIMERO p     de inscripción y el TERCERO para proceder a registr     "Señor Aspirante recuerde que es necesario dili     modificaciones" | in ha sido exitosa. Su Número de Inscripción es: 4, consérvelo<br>lara terminar el proceso de inscripción, el SEGUNDO para imprimi<br>rar su perfil laboral y cargar los documentos solicitados.<br>igenciar su perfil laboral, en caso de no realizarlo en este mo | para consultas posteriores a su inscripción y para<br>ir constancia de inscripción y su respectivo número<br>omento podrá ingresar nuevamente a través de |
| ✓ Terminar el proceso de inscripción                                                                                                    | Imprimir constancia                                                                                                    | Continuar con perfil laboral                                                                                                    |
|                                                                                                    | INSUDEA - Sistema de inscripción   Universidad de Antioquia<br>Calle 67 #53-108 (574) 2198286                                                                                                    |                                                                                                    |
| Aplicativo desarrollado en el Departemo                                                                                                    | ento de Recursos de Apoyo e Informática (DRAI) de la Universidad de Antioquia.                                                                                                    | Todos los derechos reservados                                                                                                    |

6. El perfil laboral se compone de los siguientes campos, los cuales deben ser diligenciados y sustentados con sus respectivos certificados.

| <b>Inscripción I I I I I I I I I I</b>                                   |                                                                                                    |  |  |
|--------------------------------------------------------------------------|----------------------------------------------------------------------------------------------------|--|--|
| rfil laboral                                                             |                                                                                                    |  |  |
| hora oficial en Colombia: 29/05/2020 1                                   | 16:49:31                                                                                                    |  |  |
| rfil Laboral                                                             |                                                                                                    |  |  |
| Datos de la inscripción                                                  |                                                                                                    |  |  |
| Número del proceso:                                                      | 2020-01                                                                                                    |  |  |
| Descripción del proceso:                                                 | Proceso Uno                                                                                                    |  |  |
| Número de inscripción:                                                   | 4                                                                                                    |  |  |
| Número de identificación:                                                | 33343781                                                                                                    |  |  |
| Nombres y apellidos:                                                     | PEPE PEREZ                                                                                                    |  |  |
|                                                                          |                                                                                                    |  |  |
| Documentos generales > Ec                                                | ducación certificada 💙 Formaciones certificadas 🎽 Experiencia 🎽 Idiomas 🎽                                                                                                    |  |  |
|                                                                          |                                                                                                    |  |  |
| Apreciado aspirante, En este espa<br>Matrícula o Tarjeta Profesional (Si | acio podra anexar los siguientes documentos: Fotocopia de la cedula o cedula de extrajeria(UBLIGATORIO). Certificado,<br>i para el ejercicio de la profesión u oficio se requiere tarjeta, certificado o registró que habilite o certifique el título, no es de |  |  |
| obligatorio cumplimiento anexar la                                       | fotocopia de este.)                                                                                                    |  |  |
| Tipo de documento: * Selecci                                             | ione 🔹 📀                                                                                                    |  |  |
|                                                                          |                                                                                                    |  |  |
|                                                                          |                                                                                                    |  |  |
| Nombre del documento a subir:                                            | Seleccionar documento                                                                                                    |  |  |
|                                                                          |                                                                                                    |  |  |
|                                                                          | LISTA DE DOCUMENTOS CARGADOS PARA ANEXOS GENERALES                                                                                                    |  |  |
|                                                                          | Tipo de documento                                                                                                    |  |  |
| No tiene anexos publicados                                               |                                                                                                    |  |  |
|                                                                          |                                                                                                    |  |  |

Cerrar sesión

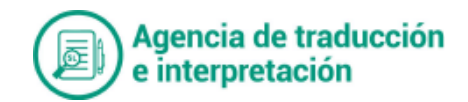

En general, debe adjuntar su documento de identificación. Si tiene cédula de extranjería puede hacerlo en el ítem cédula. NO DEBE ADJUNTAR LOS OTROS DOCUMENTOS DE ESTA SECCIÓN (Tarjeta profesional, certificado de votación, etc)

En educación certificada, debe indicar su nivel de educación y anexar el soporte en un solo archivo PDF que no debe superar 1 MB.

En Formaciones certificadas soporte los seminarios, cursos, diplomados que considere necesarios. Debe anexar el soporte en formato PDF que no debe superar 1 MB.

En experiencia relacione la información que considere pertinente para el Banco de Traductores. Anexar el soporte en formato PDF que no debe superar 1 MB.

En Idiomas debe ingresar su lengua nativa. A continuación, debe indicar las lenguas de trabajo con las que tiene experiencia para registrarse en el Banco de traductores. Si tiene algún documento para soportar, anexe y haga clic en guardar. El sistema le mostrará los idiomas que ha añadido.

| 6. | Ruta de nro inscripción Ruta creada con éxito                           |  |
|----|-------------------------------------------------------------------------|--|
| Υ. |                                                                         |  |
|    | Descripción del documento El documento cedua, punto guardado con exito. |  |
|    |                                                                         |  |
|    | LISTA DE DOCLIMENTOS CARGADOS PARA ANEXOS GENERALES                     |  |
|    | LISTA DE DOCOMENTOS CANONDOSTANA ANEXOS OCNENALES                       |  |
|    |                                                                         |  |

Cuando un documento es anexado con éxito, aparece la siguiente ventana:

# Para finalizar, haga clic en cerrar sesión.

| a Lengua nati | iva Nivel lectur | ra Nivel escritur | a Nivel auditivo                                                        | Nive                                                                                                    |
|---------------|------------------|-------------------|-------------------------------------------------------------------------|----------------------------------------------------------------------------------------------------|
| NO            | Bueno            | Bueno             | Bueno                                                                   | Bueno                                                                                                    |
|               | Ver do           | ocumento Eliminar |                                                                         |                                                                                                    |
|               |                  |                   |                                                                         |                                                                                                    |
|               |                  |                   |                                                                         |                                                                                                    |
|               |                  |                   |                                                                         |                                                                                                    |
|               |                  |                   |                                                                         |                                                                                                    |
|               |                  |                   |                                                                         |                                                                                                    |
|               |                  |                   |                                                                         |                                                                                                    |
|               |                  |                   |                                                                         |                                                                                                    |
|               | NO NO            | NO Bueno Ver do   | NO         Bueno         Bueno           Ver documento         Eliminar | A         Lengua nativa         Niver lectura         Niver escritura         Niver additivo           NO         Bueno         Bueno         Bueno         Bueno |

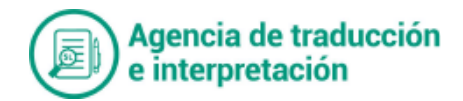

## **Muy Importante:**

Al realizar la inscripción, debe recordar el número de inscripción. Este le servirá para hacer modificaciones posteriores. Recuerde que siempre puede modificar sus datos y soportar o agregar datos en el perfil laboral.

-Es importante tener presente la fecha de expedición del documento de identidad.

-Los nombres de los archivos adjuntos no deben contener espacios, puntos, comas.

-Los soportes de educación, formación, experiencia deben ser soportados en un documento PDF y no pueden exceder 1 MB.

Cualquier inquietud comunicarse con

#### Claudia Elena Urrego Zapata

Coordinadora Agencia de Traducción y Servicios Lingüísticos Escuela de Idiomas, Universidad de Antioquia

Correo: coordinacionagenciatraduccion@udea.edu.co

Teléfono: 604 2199883

Celular: 302 3668563